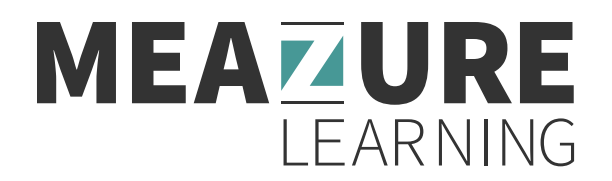

## How to Access Your Score Report Post Testing for the IKECA PECT Examination

- 1. Go to https://www.assessments.meazurelearning.com/login/.
- 2. Enter your username and password from your original confirmation email and click Submit.

| Search our Programs     | Login                                                                               |                                                                     |                                           |
|-------------------------|-------------------------------------------------------------------------------------|---------------------------------------------------------------------|-------------------------------------------|
| Testing Programs        | If you are a first-time user to this system, plea<br>to purchase available test(s). | e click the Create Account link to create your account. Once you    | have created an account, you will be able |
| Test Site Cities        | If you are a returning user, please enter your "                                    | Username" and "Password" to access and/or purchase your test(s)     | 3.                                        |
| Testing instructions    | If you have forgotten your password, please c                                       | ick the Forgot Password link to receive an email with your login in | nformation.                               |
| C+L System Requirements | NOTE: Both your username and password are                                           | case sensitive.                                                     |                                           |
| Take a Sample Test      |                                                                                     |                                                                     |                                           |
| Login                   | test@meazurelearning.com                                                            |                                                                     |                                           |
| Site Closures & Delays  | Username                                                                            | Password                                                            |                                           |
|                         | Submit<br>Create Account Forgot Password Login                                      |                                                                     |                                           |

3. Under your My tests dashboard, click the View Result button.

| Search our Programs<br>Search programs Q | My tests                                                                     |             |  |
|------------------------------------------|------------------------------------------------------------------------------|-------------|--|
| Testing Programs<br>Test Site Cities     | Professional Exhaust Cleaning Technician (PECT) Examination (Test Completed) | View Result |  |
| Testing Instructions                     | Edit Account Logout Change Password                                          |             |  |
| Take a Sample Test                       |                                                                              |             |  |
| My Account<br>Site Closures & Delays     |                                                                              |             |  |
|                                          |                                                                              |             |  |

4. In a separate browser tab, a copy of your PDF score report result will render. A print button is available in the center above the report for printing purposes.

| My tests   Meazure Learning – C: 🗙 | III assessments.meazurelearning.co: × +                                                                                      |     |     | Ŷ            |   |
|------------------------------------|----------------------------------------------------------------------------------------------------|-----|-----|--------------|---|
| → C 🏠 🔒 assessments.               | neazurelearning.com/pass/ScoreReportExport/ViewResults.aspx and a Unit and a Unit and a construct of the state and a series. | e 1 | 2 0 | <b>e</b> (88 | * |
|                                    |                                                                                                    |     |     |              |   |
|                                    | Ð                                                                                                    |     |     |              |   |
|                                    | AVAL KITCHE                                                                                                    |     |     |              |   |
|                                    | IKECA<br>CLEANING ASSOCIATION                                                                                                |     |     |              |   |
|                                    |                                                                                                    |     |     |              |   |